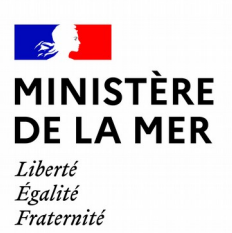

DGAMPA/SDNUM/NUM/NUM3

# OEDIPP

# Changement du mot de passe

version du document 1

## **1. SOMMAIRE**

| 1 | PROCÉDURE POUR CHANGER DE MOT DE PASSE | 3 |
|---|----------------------------------------|---|
| _ |                                        | - |

### 1 Procédure pour changer de mot de passe

Vous avez perdu ou vous souhaitez changer de mot de passe ? Connectez-vous au site OEDIPP : <u>https://oedipp.din.developpement-durable.gouv.fr</u>

Sur le portail d'authentification CERBERE Cliquez sur le bouton « **mot de passe inconnu** ? »

| MINISTÈRES<br>TRANSITION ÉCOLOGIQUE<br>COHÉSION DES TERRITOIRES<br>MER<br>Libert<br>Facilité | Portail d'authentification<br>Cerbère                                                                      |           |              |                 |                                        |                    |        |                 |  |
|----------------------------------------------------------------------------------------------|----------------------------------------------------------------------------------------------------|-----------|--------------|-----------------|----------------------------------------|--------------------|--------|-----------------|--|
|                                                                                              | ♣ Cerbère                                                                                                  | Connexion | Å Mon compte | ₩               | 3                                      | •                  | 🤋 Aide | 占 Accessibilité |  |
|                                                                                              | Authentification OEDIPP Connexion Votre identifiant Cerbère et votre mot de passe identifiant Mot de passe |           | Réservé au   | S'ider<br>Franc | ntifier ave<br>eConnec<br>s de partico | ec<br>ct<br>uliers |        |                 |  |

L'écran « **Mot de passe inconnu** » s'affiche Entrez

- votre adresse mail
- le captcha

et « valider »

| # Cerbère                                                                                                    | Description | Å Mon compte | × | 8 |  | 3 Aide | & Accessibilité |
|----------------------------------------------------------------------------------------------------|-------------|--------------|---|---|--|--------|-----------------|
| Authentification                                                                                                    |             |              |   |   |  |        |                 |
| Mot de passe inconnu                                                                                                    |             |              |   |   |  |        |                 |
| Saisissez votre adresse mail pour réinitialiser votre mot de passe ou débloquer votre compte (agents internes). pierre.benoit dsi@gmail.com |             |              |   |   |  |        |                 |
| Veuillez reproduire le code de sécurité présenté.                                                                                           |             |              |   |   |  |        |                 |
| g j 1 g y e m gjzgyem C Changer                                                                                                    |             |              |   |   |  |        |                 |
| O Annuler ℃allder                                                                                                    |             |              |   |   |  |        |                 |

Vous recevrez un mail contenant un lien

| s | Portail d'authentification<br>Cerbère                                 |
|---|-----------------------------------------------------------------------|
|   | A Cerbère                                                             |
|   | Authentification                                                      |
|   | Message                                                               |
|   | Votre demande est enregistrée. Un message vient de vous être adressé. |

Pensez à vérifier dans les indésirables Cliquez sur le lien.

|   | [Cerbère] Demande de déblocage de votre compte                                                                                                    | Boîte de réception ×                                                                                                    |            |
|---|----------------------------------------------------------------------------------------------------|----------------------------------------------------------------------------------------------------|------------|
|   |                                                                                                    |                                                                                                    |            |
|   |                                                                                                    |                                                                                                    |            |
|   | Portail d'authentification Cerbère <ne-repondez-pas@developpement-durable.gouv.fr<br>À moi 👻</ne-repondez-pas@developpement-durable.gouv.fr<br>                                | > 11                                                                                                    | 5:14 (il y |
|   | Bonjour,                                                                                                    |                                                                                                    |            |
|   | Vous avez demandé le déblocage de votre compte Cerbère. Afin de confirmer cette dema<br>https://authentification.din.developpement-durable.gouv.fr/authSAML/mdp/deblocage/conf | nde, veuillez cliquer sur le lien ci-dessous ou le coller dans la barre d'adresse de votre navi<br>irmation.do?artifact=5EF07046ADDC83E1F60C443E49EB22FBFE603B0B | igateur :  |
| L |                                                                                                    |                                                                                                    |            |

Entrez le nouveau mot de passe et sa confirmation.

| A Cerbère                                                                                                    |                             |  |  |  |  |  |
|----------------------------------------------------------------------------------------------------|-----------------------------|--|--|--|--|--|
| Authentification                                                                                                    |                             |  |  |  |  |  |
| Mot de passe                                                                                                    |                             |  |  |  |  |  |
| Votre mot de passe doit respecter les règles suivantes<br>• 8 caractères minimum;<br>• au moins 1 minuscule, 1 majuscule, 1 chiffre et 1 caractère spécial;<br>• différent de vos 3 précédents mots de passe. |                             |  |  |  |  |  |
| Adresse mail                                                                                                    | pierre.benoit.dsi@gmail.com |  |  |  |  |  |
| Nouveau Mot de Passe                                                                                                    |                             |  |  |  |  |  |
| Confirmer Mot de passe                                                                                                    |                             |  |  |  |  |  |
| 🖱 Annuler 🕒 Valider                                                                                                    |                             |  |  |  |  |  |

Lorsque l'opération est réussie, un message s'affiche à l'écran

| Portail d'authentification<br>Cerbère                                                                                                    |           |              |                 |                                        |                    |        |                 |
|----------------------------------------------------------------------------------------------------|-----------|--------------|-----------------|----------------------------------------|--------------------|--------|-----------------|
| # Cerbère                                                                                                    | Connexion | Å Mon compte | ₩               | 5                                      |                    | 3 Aide | & Accessibilité |
| Votre mot de passe est modifié                                                                                                    |           |              |                 |                                        |                    |        | ×               |
| Authentification                                                                                                    |           |              |                 |                                        |                    |        |                 |
| Connexion                                                                                                    |           |              |                 |                                        |                    |        |                 |
| Votre identifiant Cerbère et votre mot de passe pierre.benoit.dsi@gmail.com Mot de passe  Connexion Mot de passe inconnu ? Créer un compte Cerbère |           | Réservé au   | S'iden<br>Franc | ntifier ave<br>eConnec<br>s de partice | ec<br>ct<br>Iliers |        |                 |

Ainsi que dans votre boite mail

#### [Cerbère] Modification de votre mot de passe Boîte de réception ×

Portail d'authentification Cerbère <Ne-Repondez-Pas@developpement-durable.gouv.fr>

À moi 👻

Bonjour,

Le mot de passe de votre compte Cerbère vient d'être modifié à votre demande.

Cordialement,

Cerbère : le portail d'authentification des ministères de la Transition Écologique, de la Cohésion des Territoires et de la Mer.

Ce message vous a été envoyé automatiquement. Nous vous remercions de ne pas y répondre.